# **DSK** SYSTEMS

# Création et application d'un compte d'absence

Raison familiale exceptionnelle / Télétravail / Chômage

#### **DSK Time**

Temps de présence Temps de production Planification personnel Planification atelier Gestion visiteurs

#### **DSK Security**

Contrôle d'accès Détection intrusion Détection incendie Vidéo surveillance SAS – Tourniquets

## TABLE DES MATIÈRES

| INTRODUCTION                          | 2     |
|---------------------------------------|-------|
| <b>CREATION ET APPLICATION D'UN C</b> | OMPTE |
| D'ABSENCE                             | 3     |
| Création du compte                    | 3     |
| Application du compte                 | 5     |

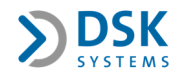

## **INTRODUCTION**

Cette documentation a pour objectif de vous assister pas à pas dans la création et l'utilisation des comptes d'absence dans le cadre de l'épidémie en cours.

La démarche expliquée ci-dessous est valable pour l'ensemble des versions de TiM. Notre service support est joignable par email <u>hotline@dsk.lu</u> afin de vous assister si nécessaire.

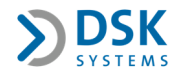

## **CREATION ET APPLICATION D'UN COMPTE D'ABSENCE**

## Création du compte

Le menu Bases/Comptes depuis TiM permet d'accéder à la fenêtre de configuration des comptes :

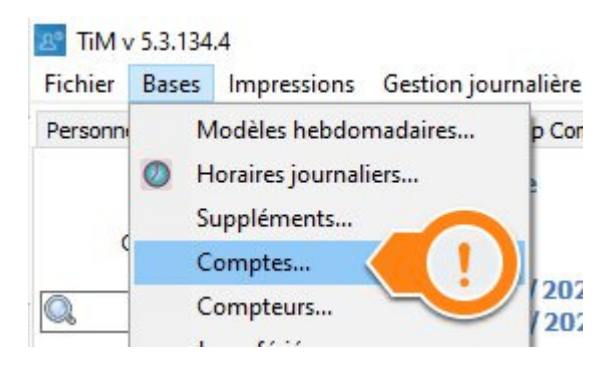

Dans la liste des comptes, choisissez au préalable un numéro de compte libre. Ce numéro ne doit pas se situer dans la plage des comptes réservés à DSK Systems (entre 50 inclus et 100 inclus ainsi qu'entre 8500 inclus et 9000 inclus).

Le bouton « Nouveau » permet ensuite de créer un nouveau compte d'absence :

| 🔊 Bases       |                       |                      |             |         |           |           |        |           |                |                      |                 |                 | -              |          | × |
|---------------|-----------------------|----------------------|-------------|---------|-----------|-----------|--------|-----------|----------------|----------------------|-----------------|-----------------|----------------|----------|---|
| Modéles Hebdo | omadaires             | Horaires Journaliers | Suppléments | Comptes | Chantiers | Compteurs | Fériés | Terminaux | Prévu mensuel  | Contrôle des comptes | Convention      |                 |                |          |   |
| Précéd        | lent                  | ii)<br>Suivant       |             | Nouveau |           | Suppr     | imer   |           | Enregistrer    | Annuler              |                 | C<br>Rafraichir |                | imprimer |   |
| Filtre :      | Tous les              | comptes              | ~           |         | 1         |           |        |           | N*: 1          | Congés Annuels       | 0.4             | •               |                |          |   |
|               |                       |                      | X           |         |           |           |        |           | N° Cpt salaire | Conge N              | °Cpt salaire 2: |                 | Inc. de travai | :        |   |
| ALL CGE       | MAL                   |                      |             |         |           |           |        |           | Crédite cpt :  |                      |                 |                 |                |          |   |
| Ord № C       | ouleur<br>Congés Annu | uels                 |             |         |           |           |        | c ^       | Débité Cpt :   | 1,                   |                 |                 |                |          |   |

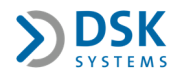

Suivez ensuite ces étapes :

| 1odéle  | s Hebdo | madaires      | Horaires Journaliers  | Suppléments | Comptes | Chantiers | Compteurs Fane | 7 ? | Prévu mensue            | île des co            | mptes Convent                   | on               |                  |             |     |
|---------|---------|---------------|-----------------------|-------------|---------|-----------|----------------|-----|-------------------------|-----------------------|---------------------------------|------------------|------------------|-------------|-----|
|         | Précéd  | ent           | <br>Suivant           |             | Nouveau |           | Supprimer      |     | <b>√</b><br>Enregistrer | ? 1<br>Annu           | ler                             | C<br>Rafraichir  |                  | Imprimer    |     |
| iltre : |         | Tous les      | comptes               | ~           |         |           |                | 0   | N*: 180                 | Raison familiale      | exceptionnelle                  |                  | (?)              | 2           |     |
|         |         | Q             |                       | x           | 1       |           | 3              | (?) | Code Récap :            | RFMEx 🗣               | N° Ordre :                      |                  |                  |             |     |
|         |         |               |                       |             |         |           |                |     | N° Cpt salaire          | :                     | Nº Cpt salair                   | e 2:             | Inc. de trava    | il :        |     |
| LL      | CGE     | MAL           |                       |             |         |           |                |     | Crédite cot :           |                       |                                 |                  |                  |             |     |
| Ord     | Nº C    | ouleur        |                       |             |         |           |                | C ^ |                         |                       | ) 4 )                           |                  |                  |             |     |
| 090     | 90 A    | rrondi avar   | nt pointage           |             |         |           |                |     | Debite Cpt :            |                       |                                 |                  |                  |             |     |
| 091     | 91 A    | rrondi apre   | s pointage            |             |         |           |                |     | Régule Cpt :            |                       |                                 |                  |                  |             |     |
| 092     | 92 A    | rrondi du p   | resté                 |             |         |           |                |     |                         |                       |                                 |                  |                  |             |     |
| 093     | 93 A    | rrondi de ta  | out les pointages     |             |         |           |                |     |                         | lype du compte        | e Groupe                        | e du compte      |                  |             |     |
| 094     | 94 T    | otal Arrond   | 1                     |             |         |           |                |     |                         | Absence               | M                               | AL C             | 5                |             |     |
| 095     | 95 A    | rrondi poin   | tages en defaveur     |             |         |           |                |     |                         | OSystème              |                                 |                  |                  |             |     |
| 096     | 96 A    | rrondi poin   | tages en faveur       |             |         |           |                |     | Impression              |                       |                                 |                  |                  |             |     |
| 097     | 97 A    | rrondi pres   | té en defaveur        |             |         |           |                |     | 🗹 Détail jo             | ournalier sur récap   |                                 | Pris en          | compte dans ab   | s. consécut | tiv |
| 098     | 98 H    | ors temps a   | avant cadre           |             |         |           |                |     | Total he                | bdomadaire sur ré     | cap                             |                  |                  |             |     |
| 099     | 99 H    | ors temps a   | aprés cadre           |             |         |           |                |     | Total me                | anquel sur récan      |                                 |                  |                  |             |     |
| 110     | 110 C   | rédit Forma   | ation                 |             |         |           |                |     |                         | chistici sur recup    |                                 |                  |                  |             |     |
|         | 180 R   | aison famili  | ale exceptionnelle    |             |         |           |                |     | Ferie                   | 4                     |                                 |                  |                  | e           |     |
| 111     | 111 C   | ongé Form     | ation                 |             |         |           |                |     | Compte                  | ecrase par les jour   | s teries                        |                  | ecrase les jours | reries      |     |
| 112     | 112 O   | rédit Emplo   | yeur                  |             |         |           |                |     | Ce comp                 | te peut être mis su   | ir les jours fériés             |                  |                  |             |     |
| 113     | 113 C   | rédit Emplo   | yeur sys +            |             |         |           |                |     | Paramètres              |                       |                                 |                  |                  |             |     |
| 114     | 114 O   | rédit Salari  | é                     |             |         |           |                |     | TIM                     | SKNet PlanPer         | · c                             |                  |                  |             |     |
| 115     | 115 C   | rédit salarie | é sys +               |             |         |           |                |     |                         |                       |                                 |                  |                  |             |     |
| 116     | 116 d   | ébit employ   | eur sys -             |             |         |           |                |     | Ajouter :               | au compte Presté      |                                 |                  |                  |             |     |
| 116     | 117 de  | ébit salarié  | sys -                 |             |         |           |                |     | Débiter o               | du compte Presté      |                                 |                  |                  |             |     |
| 118     | 118 R   | égularisatio  | on CRE/CRS            |             |         |           |                |     | Poser le                | compte sur les jou    | rnées où le prévu               | = 00:00          |                  |             |     |
| 119     | 119 C   | rédit Solde   |                       |             |         |           |                |     |                         | e du compte 51 pc     | ur calcular las HN              | orm              |                  |             |     |
| 120     | 120 R   | égularisatio  | on CRE                |             |         |           |                |     |                         | c aa compte Ji pe     | the effect of the sector of the | orni             |                  |             |     |
| 121     | 121 R   | égularisatio  | on CRS                |             |         |           |                |     | ⊡ Entre en              | compte pour la de     | election automation             | que de i noraire |                  |             |     |
| 150     | 150 C   | rédit 44h     |                       |             |         |           |                |     | Synchro                 | niser vers le calend  | drier                           |                  |                  |             |     |
| 151     | 151 R   | écup 44h      |                       |             |         |           |                |     | Maintien                | des suppléments :     | suivant le plannin              | g validé         |                  | -           |     |
| 851     | 510 P   | 11            |                       |             |         |           |                |     |                         |                       |                                 |                  |                  | 5           |     |
| 851     | 511 Pi  | revu PTI      |                       |             |         |           |                |     |                         |                       |                                 |                  | 0                |             |     |
| 851     | 512 Pi  | revu - PTI    |                       |             |         |           |                |     | Compta at               | rodká (🗔 ci 0 - · · · | (0)                             |                  |                  |             |     |
| 851     | 513 T   | os entre dé   | but PTI et début hora | re          |         |           |                |     | Custom :                |                       |                                 |                  | 1.1.             | $\sim$      | _   |
| 851     | 514 T   | os entre fin  | i horaire et fin PTI  |             |         |           |                |     | Custom.                 |                       |                                 |                  |                  | 🔜 Coule     | eur |

- 1. Numéro du compte
- 2. Libellé exemple : Raison familiale exceptionnelle (la flèche permet également de traduire le libellé en allemand et anglais si nécessaire)
- 3. Code du compte qui sera affiché sur le récapitulatif individuel (la flèche permet également de traduire le libellé en allemand et anglais si nécessaire)
- 4. Numéro de compte salaire si le module d'export salaire est installé (facultatif, à vérifier dans votre programme salaire ou à demander auprès de votre fiduciaire)
- 5. Renseigner un groupe de compte (facultatif)
- 6. Couleur du compte (facultatif)
- 7. Enregistrer

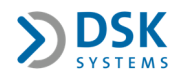

Si le compte doit pouvoir faire l'objet d'une demande d'absence (DSKnet) :

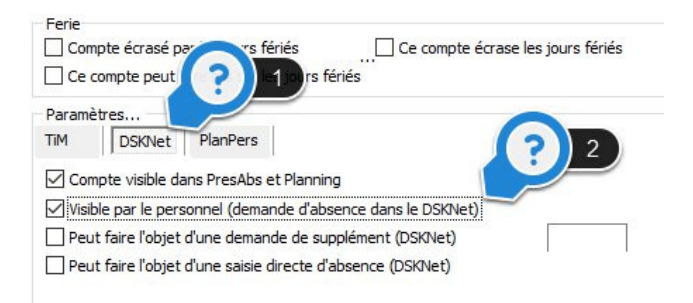

- 1. Cliquez sur l'onglet DSKnet afin d'accéder à la configuration des options DSKnet du compte
- 2. Cocher la case « Visible par le Personnel »
- 3. Enregistrer à nouveau la configuration du compte

La procédure est identique pour la création des comptes suivants : Raison familiale exceptionnelle, Télétravail, Chômage. Les autres paramètres correspondent aux paramètres par défaut et conviendront dans les 3 cas de figure.

### Application du compte

Le compte préalablement créé peut être appliqué comme n'importe quel compte d'absence.

Depuis la « Gestion journalière », cliquez sur le bouton « Absence » (1) ou double cliquez sur une journée pour ouvrir la fenêtre de saisie des absences (2).

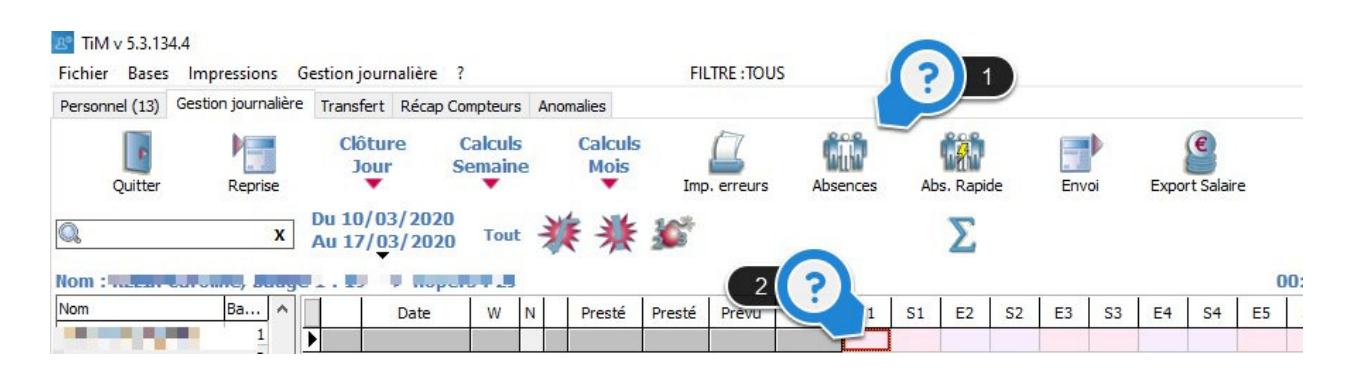

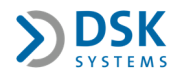

Suivez ensuite ces étapes :

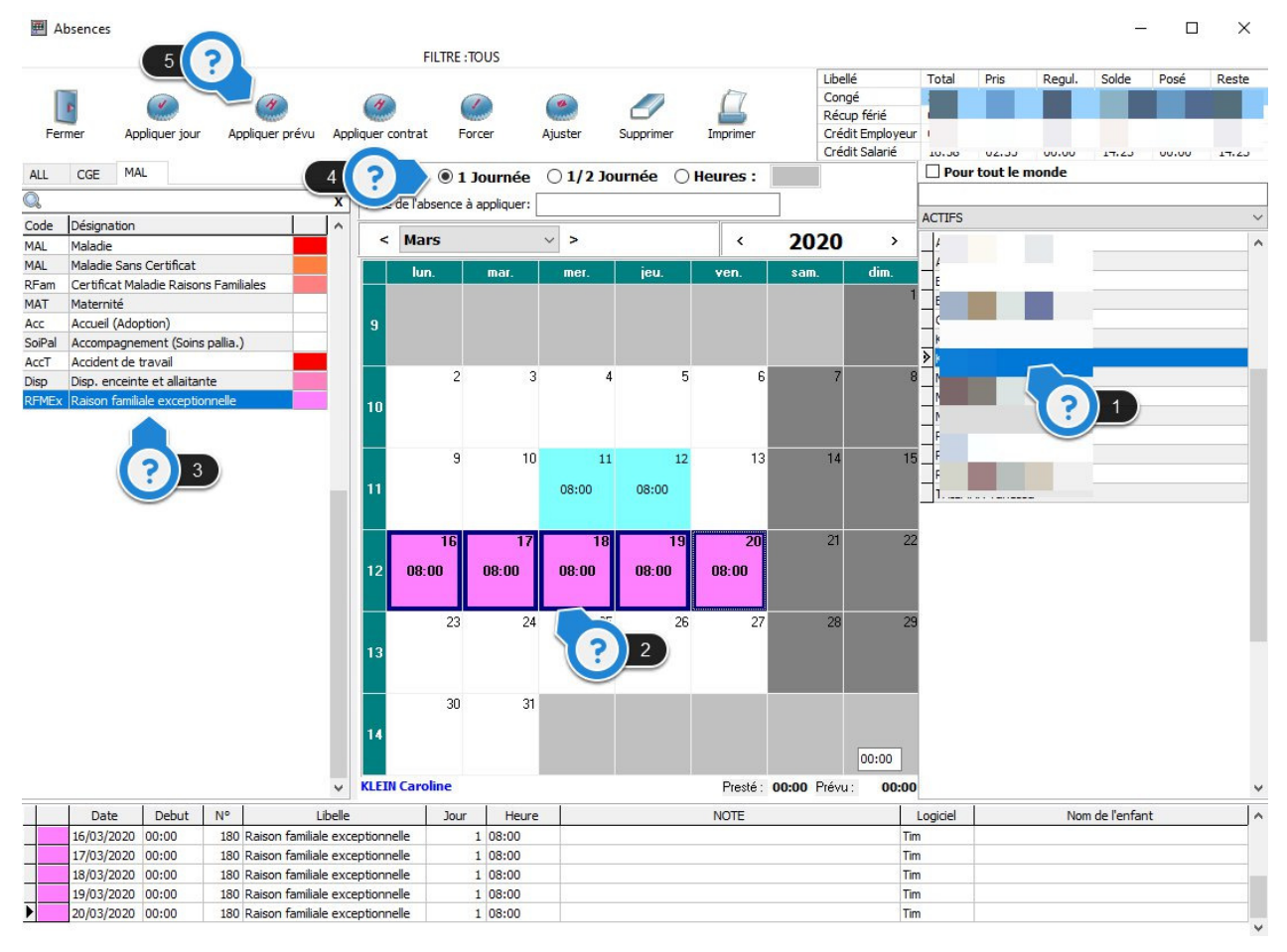

- 1. Sélectionnez un ou plusieurs salariés (en maintenant le bouton Ctrl du clavier enfoncé)
- 2. Sélectionnez la période
- 3. Choisissez le compte
- 4. Sélectionnez la durée
- 5. Appuyez sur le bouton « Appliquer prévu »

La durée de l'absence sera équivalente au prévu de la journée.

Une absence peut être appliquée à tous les salariés en une seule fois, il faudra pour cela au préalable cocher cette case :

| Libellé         | Total  | Pris        | Regul. | Solde | Posé  | Reste |
|-----------------|--------|-------------|--------|-------|-------|-------|
| Congé           |        |             |        |       |       |       |
| Récup férié     |        |             |        |       |       |       |
| Crédit Employeu | r I    |             |        |       |       |       |
| C -16           | 10.30  | 44.33       | 00.00  | 17.63 | 00.00 | 17.43 |
|                 | Pou    | r tout le n | nonde  |       |       |       |
|                 | ACTIFS |             |        |       |       | ~     |
| 20 >            | 1      |             |        |       |       | ^     |
| (A.N.           | 1      |             |        |       |       |       |

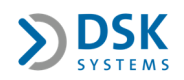

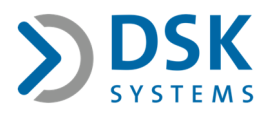

92, route d'Arlon • L-8311 Capellen Tél : (+352) 49 38 72-1 • Fax (+352) 49 38 72-1 info@dsk.lu • www.dsk.lu RC B40371 TVA LU15271378 BGL LU27 0030 5368 5490 0000 BIL LU61 0022 1555 7310 0000 CCP LU70 1111 2516 2002 0000